Tele: 25684645 Telefax: 011-25684946 Email : jditechs2@echs.gov.in

Central Organisation ECHS Adjutant General's Branch Integrated Headquaters of MoD (Army), Thimayya Marg, Near Gopinath Circle, Delhi Cantt- 110010

# 05 Jul 2022

B/49779-Outsourcing/AG/ECHS/Extn Stay

All Regional Centres, ECHS

# EXTN OF STAY IN HOSPITAL (APPX A, B AND C)

1. The process for extn of stay in hosp has been made online. The module has been made live on 05 Jul 2022 in the BPA Website.

2. It is requested that with imdt effect extn of stay in hosps be done online only. The manual covering the steps required for initiation of extn of stay till granting of extn is encl for ready ref.

3. Further, it is requestetd that this be disseminated to respective PCs and Empanelled Hosps.

(Sanjeev Gupta)

Col Jt Dir (Statistics & Automation) for MD, ECHS

Encls : As above.

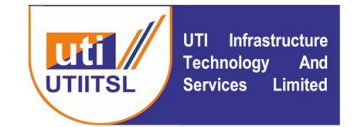

यूटीआई इन्फ्रास्ट्रक्चर टेक्नोलॉजी एण्ड सर्विसेज लिमिटेड (भारत सरकार की एक कंपनी) UTI Infrastructure Technology And Services Limited (A Government of India Company)

Date: 1<sup>st</sup> July 2022

To,

Director Medical, ECHS Bhawan, Delhi Cantt, Delhi

## Subject: Proposal for Extension of Stay for Hospitals Modification with inclusion Appendix A, B, C for application and approval of process

Dear Sir,

Following multiple rounds of discussions with you, Dy. MD ECHS and MD, ECHS and other officials BPA developed Extension of Stay module for the benefit of the Hospitals and beneficiaries in a step to further digitization of the system and making it towards completely automate.

The module is designed to give extension in three stages first stage is beyond 12 days and up to 30 days, Second stage is between 31 days to 60 days and Third Stage is 61 days to 120 days for extended stay. The approval of the extension of stay is to be done at different levels and by different officials in the following manner:

Stage I (13 days to 30 Days) Appendix A – Approval of OIC, Polyclinic
Stage II (31 to 60 Days) Appendix B – Approval of OIC, JDHS, Director RC
Stage III (61 to 120 Days) Appendix C – Approval of OIC, Director Medical (COrg), and MD

The empanelled hospitals will intimate the necessity of extended hospitalization through the application of BPA (<u>www.echsbpa.utiitsl.com/ECHS</u>) with all the supporting documents along with the upload of Appendix A, B and C as per the stages requirement of Extended stays. The approval process of the extended stay will be as given above. The status of the request of extended stay can be checked by the Hospital on the BPA site.

CIN: U65991MH1993GO1072051 पंजीकृत कार्यालय: प्लॉट नं 3, सेक्टर-11, सीबीडी बेलापुर, नवी मुंबई - 400614 दूरमाष: 022-67931010 •फैक्स: 022-67931099 •वेबसाइट: www.utiitsl.com <mark>क्षेत्रीय कार्यालय</mark> प्लॉट नं 3, सेक्टर-11, सीबीडी बेलापुर, नवी मुंबई - 400614 दूरभाष: 022-67931010 •फैक्स: 022-67931099

ई-मेलः mumbai@utiitsl.com

Registered Office: Plot No. 3, Sector-11, CBD Belapur, Navi Mumbai - 400614 Tel: 022-67931010 • Fax: 022-67931099 • Website: www.utiitsl.com REGIONAL OFFICE Plot No. 3, Sector - 11, CBD Belapur, Navi Mumbai - 400614 Tel: 022-67931010 • Fax: 022-67931099 Email: mumbai@utiitsl.com

CMMI\_ML5 (High Maturity) Appraised and ISO/IEC 27001:2013, ISO/IEC 20000-1:2011, ISO 9001:2015 Certified Company

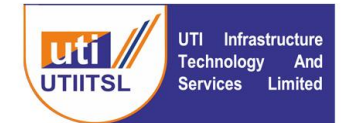

We are submitting the modified module with the inclusion of Appendix A, B and C for the application and approval process of extension of Stay for your kind approval so that it can be integrated into the live application.

A proposal is submitted covering the Introduction, Work Flow and Instructions to Users for requesting modification of the extension of Stay and its approval process for your kind perusal and approval.

Thanking you,

Sd/-

Koshy Thomas, Vice President (IT)

Encl: 1. Work Flow

2. Instruction to User

#### Copy To:

- 1. Mr. Sanjeev Tomar, HOD –Insurance, UTIITSL
- 2. Mr. Pradeep Shenoy, VP Insurance, UTIITSL

CIN: U65991MH1993GOI072051 पंजीकृत कार्यालयः प्लॉट नं 3, सेक्टर-11, सीबीडी बेलापुर, नवी मुंबई - 400614 दूरमाषः 022-67931010 •फैक्सः 022-67931099 •वेबसाइटः www.utiitsl.com श्रेत्रीय कार्यालय प्लॉट नं 3, सेक्टर-11, सीबीडी बेलापुर, नवी मुंबई - 400614 दूरमाषः 022-67931010 •फैक्सः 022-67931099 ई-मेलः mumbai@utiitsl.com CMMI ML5 (High Maturity) Appraised and ISO/IEC 27001:2013, ISO/IEC 20000-1:2011, ISO 9001:2015 Certified Company Registered Office: Plot No. 3, Sector-11, CBD Belapur, Navi Mumbai - 400614 Tel: 022-67931010 • Fax: 022-67931099 • Website: www.utiitsl.com REGIONAL OFFICE

Plot No. 3, Sector - 11, CBD Belapur, Navi Mumbai - 400614 Tel: 022-67931010 •Fax: 022-67931099 Email: mumbai@utiltsl.com

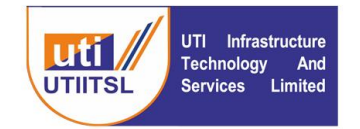

## यूटीआई इन्फ्रास्ट्रक्चर टेक्नोलॉजी एण्ड सर्विसेज लिमिटेड (भारत सरकार की एक कंपनी)

#### UTI Infrastructure Technology And Services Limited (A Government of India Company)

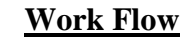

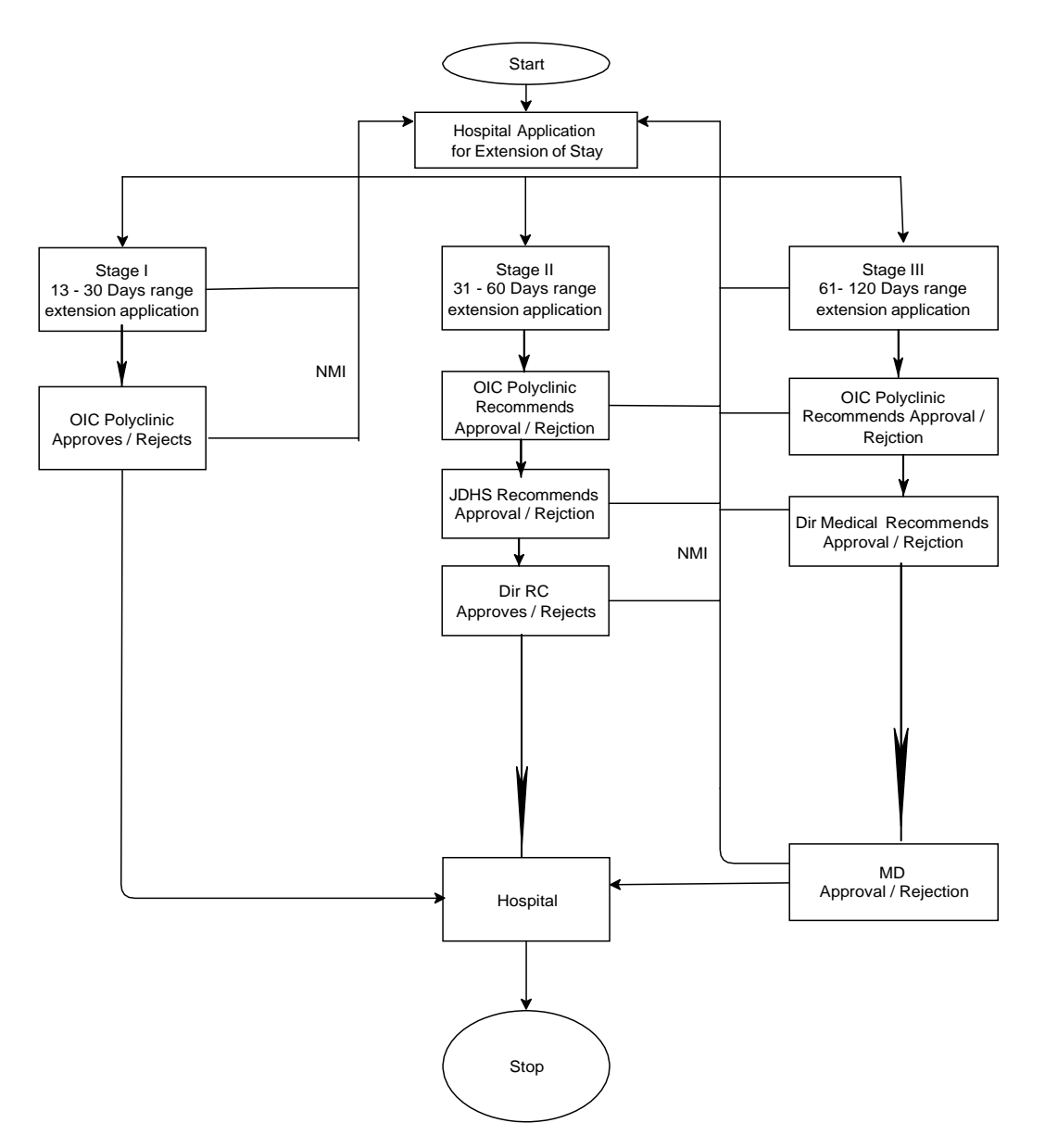

CIN: U65991MH1993GO1072051 पंजीकृत कार्यालय: प्लॉट नं 3, सेक्टर-11, सीबीडी बेलापुर, नवी मुंबई - 400614 दूरमाष: 022-67931010 •फैक्स: 022-67931099 •वेबसाइट: www.utiitsl.com क्षेत्रीय कार्यालय प्लॉट नं 3, सेक्टर-11, सीबीडी बेलापुर, नवी मुंबई - 400614 दूरमाष: 022-67931010 •फैक्स: 022-67931099 ई-मेल: mumbai@utiitsl.com

CMMI ML5 (High Maturity) Appraised and ISO/IEC 27001:2013, ISO/IEC 20000-1:2011, ISO 9001:2015 Certified Company Registered Office: Plot No. 3, Sector-11, CBD Belapur, Navi Mumbai - 400614 Tel: 022-67931010 • Fax: 022-67931099 • Website: www.utiitsl.com

 REGIONAL OFFICE

 Plot No. 3, Sector - 11, CBD Belapur, Navi Mumbai - 400614

 Tel: 022-67931010

 •Fax: 022-67931099

 Email: mumbai@utiltsl.com

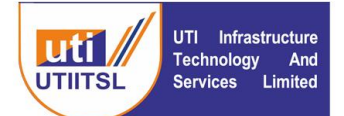

## INSTRUCTION FOR USERS FOR APPLICATION OF EXTENSION OF STAY ON BPA PORTAL OF ECHS

## 1. Introduction

Hospital admission for a maximum period of 12 days is adequate for most procedures/treatment to monitor and to accord sanction for extended in patient treatment at empanelled hospitals a online module is developed for the facility of the Hospitals and ECHS to apply for Extension of Stay and Approval of Extension of Stay. The extension of stay will have to be applied in stages and for specific number of days by the Hospital.

The module is designed to give extension in three stages first stage is beyond 12 days and up to 30 days, Second stage is between 31 days to 60 days and Third Stage is 61 days to 120 days for extended stay. The approval of the extension of stay is to be done at different levels and by different officials in the following manner:

Stage I (13 days to 30 Days) Appendix A – Approval of OIC, Polyclinic

Stage II (31 to 60 Days) Appendix B – Approval of OIC, JDHS, Director RC

Stage III (61 to 120 Days) Appendix C – Approval of OIC, Director Medical (COrg), and MD

This system will affect two groups of users. The first is the Hospital and the second is the ECHS Users at different roles at Polyclinic, Regional Centre and Central Organization, ECHS.

## 2. INSTRUCTIONS FOR THE HOSPITAL USER

Hospitals will apply for the extension of stay for the patients wherever it is necessary for the treatment of the patient beyond 12 days of Hospitalization. The module is designed to give extension in three stages first stage is beyond 12 days and up to 30 days, Second stage is between 31 days to 60 days and Third Stage is 61 days to 120 days for extended stay and to be applied online in Appendix A, Appendix B and Appendix C respectively. The approval

CIN: U65991MH1993GOI072051 पंजीकृत कार्यालय: फ्लॉट नं 3, सेक्टर-11, सीबीडी बेलापुर, नवी मुंबई - 400614 दूरमाथ: 022-67931010 •फैक्स: 022-67931099 •वेबसाइट: www.utiitsl.com क्षेत्रीय कार्यालय

प्लॉट नं 3, सेक्टर-11, सीबीडी बेलापुर, नवी मुंबई - 400614 दूरभाष: 022-67931010 •पैक्स: 022-67931099 ई-मेल: mumbai@utiitsl.com CIMIN INL5 (High Maturity) Appraised and ISO/IEC 27001/2013, ISO/IEC 20000-1:2011, ISO 9001/2015 Certified Company Registered Office: Plot No. 3, Sector -11, CBD Belapur, Navi Mumbai - 400614 Tel: 022-67931010 • Fax: 022-67931099 • Website: www.utiitsl.com REGIONAL OFFICE Plot No. 3, Sector - 11, CBD Belapur, Navi Mumbai - 400614 Tel: 022-67931010 • Fax: 022-67931099 Email: mumbai@utiitsl.com

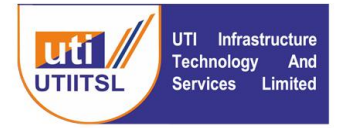

of the extension of stay is to be done at different levels and by different officials in the following manner:

Stage I (13 days to 30 Days) Appendix A – Approval of OIC, Polyclinic

Stage II (31 to 60 Days) Appendix B – Approval of OIC, JDHS, Director RC

Stage III (61 to 120 Days) Appendix C – Approval of OIC, Dir Medical (COrg), and MD.

Hospital is to apply with the exact dates for which extension is required and with reasons and documents in support of the case. Hospitals can see the status of the extension of stay applied under the link of Status of Extension of Stay.

Following are the screens for application and Status of Extension of Stay with selfexplanatory fields to be filled. System will validate the responses and then only will be submitted.

Below is the screen for application of Extension of Stay. Click the link under Activities > Extension of Stay – Apply. Enter the Claim ID for which extension of stay has to be applied.

| Menu                                                                                            | Claim For Pre-Authorization Of Extended Stay                                                                     |
|-------------------------------------------------------------------------------------------------|----------------------------------------------------------------------------------------------------|
| ntimation Current Page                                                                          |                                                                                                    |
|                                                                                                 | Claim ID                                                                                                    |
| ill Submission                                                                                  | Submit                                                                                                    |
| ctivities                                                                                       |                                                                                                    |
| Cancel Claim                                                                                    |                                                                                                    |
| Cancel Accepted Referal                                                                         |                                                                                                    |
| Extension Of Stay - Apply                                                                       |                                                                                                    |
| extension Of Stay - NMI                                                                         |                                                                                                    |
| extension Of Stay - Status                                                                      |                                                                                                    |
| Jnlisted Procedure - Apply                                                                      |                                                                                                    |
| Jnlisted Procedure - NMI                                                                        |                                                                                                    |
| Jnlisted Procedure - Download                                                                   |                                                                                                    |
| Jnlisted Procedure - Status                                                                     |                                                                                                    |
| Documents                                                                                       |                                                                                                    |
|                                                                                                 |                                                                                                    |
| IIS Reports                                                                                     |                                                                                                    |
|                                                                                                 |                                                                                                    |
|                                                                                                 |                                                                                                    |
|                                                                                                 |                                                                                                    |
|                                                                                                 |                                                                                                    |
|                                                                                                 |                                                                                                    |
|                                                                                                 |                                                                                                    |
|                                                                                                 |                                                                                                    |
|                                                                                                 |                                                                                                    |
|                                                                                                 |                                                                                                    |
|                                                                                                 |                                                                                                    |
|                                                                                                 |                                                                                                    |
| U65991MH1993GOI072051                                                                           | CMMI ML5 (High Maturity) Appraised and ISO/IEC 27001:2013, ISO/IEC 20000-1:2011, ISO 9001:2015 Certified Company |
| हृत कार्यालयः प्लॉट नं 3, सेक्टर-11, सीबीडी बेलापुर, नवी मुंबई - 400614                         | Registered Office: Plot No. 3, Sector-11, CBD Belapur, Navi Mumbai - 400614                                      |
| बः 022-67931010 •फैक्सः 022-67931099 •वेबसाइटः www.utiitsl.com                                  | Tel: 022-67931010 • Fax: 022-67931099 • Website: www.utiitsl.com                                                 |
| य कार्यालय                                                                                      | REGIONAL OFFICE                                                                                                  |
|                                                                                                 | Plot No. 3. Sector - 11 CRD Pelapur Navi Mumbai - 400614                                                         |
| ं न 3. संकटर-11. सांबांडा बेलापर. नवी मंबई - 400614                                             | FIGUNG, S. SECLOF * 11. COD DEIADUL, NAVI MULLIDAL * 400014                                                      |
| ः नं 3, संकटर-11, सांबांडी बंलापुर, नवी मुंबई - 400614<br>षः 022-67931010 •पैनक्सः 022-67931099 | Tel: 022-67931010 • Fax: 022-67931099                                                                            |

| UTI<br>UTIITSL UTI<br>Techn<br>Servic                                                                                                    | Infrastr<br>ology<br>es L | ucture<br>And<br>imited | ٦<br>د          | यूटीआई इन्फ्रास्ट्रक्चर टेक्नोलॉजी एण्ड सर्विसेज लिमिटेड<br><sup>(भारत सरकार की एक कंपनी)</sup><br>UTI Infrastructure Technology And Services Limited<br>(A Government of India Company) |               |              |         |                   |  |  |
|----------------------------------------------------------------------------------------------------|---------------------------|-------------------------|-----------------|----------------------------------------------------------------------------------------------------|---------------|--------------|---------|-------------------|--|--|
| Intimation                                                                                                    | _                         | Claim For Stay Ex       | ctension 🔿 🛛 Cu | rrent Page                                                                                                    |               |              |         |                   |  |  |
| ntill Calencianian                                                                                                    | Sr.                       | Claim ID                | Adm. No.        | Admit Date                                                                                                    | Card ID       | Patient Name | Room No | Acknowledged On   |  |  |
| BIIT SUDMISSION                                                                                                    | Fresh C                   | ases                    |                 |                                                                                                    |               |              |         |                   |  |  |
| Activities                                                                                                    | 1                         | 1111111111              | 381967          | 30/12/2017                                                                                                    | 3000000000000 | XXXXXXXXXXXX | ACU     | 02-Jan-2018 11:05 |  |  |
| Cancel Claim<br>Cancel Accepted Referal<br>Extension Of Stay - Apply<br>Extension Of Stay - Stav<br>Extension Of Stay - Status<br>Unlisted Procedure - Apply<br>Unlisted Procedure - NMI<br>Unlisted Procedure - Download |                           |                         |                 |                                                                                                    |               |              |         |                   |  |  |

## Click the Claim ID link to open the claim.

| Menu                          |                              | Applic               | cation For Pre-Authoriz | ation For Extended S    | tay          |
|-------------------------------|------------------------------|----------------------|-------------------------|-------------------------|--------------|
| Intimation                    | Claim ID                     | XXXXXXXXXXXXX        |                         | Patient Name            | XXXXXXXXXXXX |
|                               | Name Of ESM                  | XXXXXXXXXXXX         |                         | Relation                | Son          |
| Bill Submission               | Admission Date               | 30/12/2017 03:25     | 5                       | Expected Discharge Date | 06/01/2018   |
| Activities                    | Patient Details Admission    | Details of Stay Ext  | ension Upload Documents |                         |              |
| Cancel Claim                  | Please note: Upload Stay Ext | ension Document unde | r Document Tab.         |                         |              |
| Cancel Accepted Referal       | Range o                      | f stay extension 31  | - 60                    |                         |              |
| Extension Of Stay - Apply     |                              |                      |                         |                         |              |
| Extension Of Stay - NMI       |                              | Diagnosis            |                         |                         |              |
| Extension Of Stay - Status    |                              | Diagnobio            |                         |                         |              |
| Unlisted Procedure - Apply    |                              |                      | 10000                   |                         |              |
| Unlisted Procedure - NMI      | Proposed New D               | ate Of Discharge     |                         |                         |              |
| Unlisted Procedure - Download |                              |                      |                         |                         |              |
| Unlisted Procedure - Status   |                              |                      |                         |                         |              |
| Documents                     |                              |                      |                         |                         |              |
|                               |                              |                      |                         |                         |              |
| MIS Reports                   |                              |                      |                         |                         |              |

Enter the dates and reason/diagnosis for the extension of claim along with the new date of proposed discharge.

| Menu                          |                                                 |                                 | Application                                                     | For Pre-Authoriz             | zation For Extended S              | tay        |        |  |
|-------------------------------|-------------------------------------------------|---------------------------------|-----------------------------------------------------------------|------------------------------|------------------------------------|------------|--------|--|
| Intimation                    |                                                 | Claim ID                        | XXXXXXXXXXXX                                                    | Patient Name XXXXXXXXXXXXXXX |                                    |            |        |  |
|                               |                                                 | Name Of ESM                     | XXXXXXXXXXXX                                                    |                              | Relation                           | Son        |        |  |
| Bill Submission               | 4                                               | dmission Date                   | 30/12/2017 03:25                                                |                              | Expected Discharge Date            | 06/01/2018 |        |  |
| Activities                    | Patient Details                                 | Admission                       | Details of Stay Extension                                       | Upload Documents             |                                    |            |        |  |
| Cancel Claim                  |                                                 |                                 |                                                                 |                              |                                    |            | Help   |  |
|                               |                                                 |                                 | Stay Extension Documents                                        | A                            |                                    |            |        |  |
| Cancel Accepted Referal       |                                                 |                                 |                                                                 |                              |                                    |            |        |  |
| Extension Of Stay - Apply     | Select Docume                                   | nt Type From                    |                                                                 |                              |                                    |            |        |  |
| Extension Of Stay - NMI       |                                                 | The List                        |                                                                 | Choose File No fi            | lle chosen                         |            | Upload |  |
| Extension Of Stay - Status    |                                                 |                                 |                                                                 |                              |                                    |            |        |  |
| Unlisted Procedure - Apply    |                                                 |                                 |                                                                 | <b>-</b>                     |                                    |            |        |  |
| Unlisted Procedure - NMI      | <ul> <li>All the d</li> <li>Select a</li> </ul> | ocuments uploa<br>ny one docume | aded must be in PDF format<br>nt type from the list and click o | on the browse button.Se      | elect the file and click on upload | button     |        |  |
| Unlisted Procedure - Download | Sr Docum                                        | ent Type                        | File Name                                                       |                              | File Size                          | Date       | 1 1    |  |
| Unlisted Procedure - Status   |                                                 |                                 |                                                                 |                              |                                    |            |        |  |
| Documents                     |                                                 |                                 |                                                                 |                              |                                    |            |        |  |
| MIS Reports                   |                                                 |                                 |                                                                 |                              |                                    |            |        |  |

Upload the document in support of the Extension of Stay requirement.

CIN: U65991MH1993GOI072051 CMMI ML5 (High Maturity) Appraised and ISO/IEC 27001:2013, ISO/IEC 20000-1:2011, ISO 9001:2015 Certified Company पंजीकृत कार्यालयः प्लॉट नं 3, सेक्टर-11, सीबीडी बेलापुर, नवी मुंबई - 400614 Registered Office: Plot No. 3, Sector-11, CBD Belapur, Navi Mumbai - 400614 दूरभाषः 022-67931010 •फैक्सः 022-67931099 •वेबसाइटः www.utiitsl.com Tel: 022-67931010 • Fax: 022-67931099 Website: www.utiitsl.com क्षेत्रीय कार्यालय **REGIONAL OFFICE** प्लॉट नं 3, सेक्टर-11, सीबीडी बेलापुर, नवी मुंबई - 400614 Plot No. 3, Sector - 11, CBD Belapur, Navi Mumbai - 400614 दूरभाषः 022-67931010 •पैत्र्क्स: 022-67931099 Tel: 022-67931010 • Fax: 022-67931099 ई-मेलः mumbai@utiitsl.com Email: mumbai@utiitsl.com

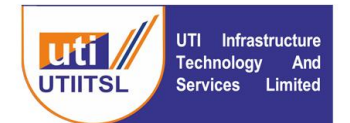

## यूटीआई इन्फ्रास्ट्रक्चर टेक्नोलॉजी एण्ड सर्विसेज लिमिटेड

(भारत सरकार की एक कंपनी)

#### **UTI Infrastructure Technology And Services Limited**

(A Government of India Company)

| Monu                          |          |                          |               | A                                     | alicatio                 |                  | utherization F       |                   | d Chau                      |                          |
|-------------------------------|----------|--------------------------|---------------|---------------------------------------|--------------------------|------------------|----------------------|-------------------|-----------------------------|--------------------------|
| Meou                          |          |                          |               | Ap                                    | oplicatio                | n For Pre-A      | uthorization Fo      | or Extende        | d Stay                      |                          |
| Intimation                    |          | Ciai<br>Namo (           |               | *****                                 | AAA<br>VVV               |                  |                      | Patient Na        | ion Son                     |                          |
| Bill Submission               |          | Admissio                 | in Date 3     | 0/12/2017                             | 1111<br>113:25           |                  | Expect               | ed Discharge D    | ate 06/01/2018              |                          |
|                               |          |                          |               | 0,12,2017                             | 00.20                    |                  |                      | ed bisenarge b    | 00,01,2010                  |                          |
| Activities                    | Patient  | Details Admi             | ission De     | etails of Sta                         | y Extensior              | Upload Doc       | uments               |                   |                             |                          |
| Cancel Claim                  | Please   | <u>note</u> : Upload St  | ay Extensio   | n Document                            | under Docu               | ment Tab.        |                      |                   |                             |                          |
| Cancel Accented Referal       |          | R                        | lange of sta  | y extension                           | 31 - 60                  |                  |                      |                   |                             |                          |
| Extension Of Stay - Apply     |          |                          |               |                                       | Extension                | n is required fo | proper manageme      | nt of patient.    |                             |                          |
| Extension Of Stay - NMI       |          |                          |               | Diagnosis                             |                          |                  |                      |                   |                             |                          |
| Extension Of Stay - Status    |          |                          |               | Diagnosis                             |                          |                  |                      |                   |                             |                          |
| Unlisted Procedure - Apply    |          |                          |               |                                       |                          |                  |                      |                   | //                          |                          |
| Unlisted Procedure - NMI      |          | Proposed I               | New Date O    | f Discharge                           | 28/02/20                 | 018              |                      |                   |                             |                          |
| Unlisted Procedure - Download |          |                          |               | 1                                     |                          |                  |                      |                   |                             |                          |
| Unlisted Procedure - Status   | Sr       | Document Typ             | e             | File N                                | ame                      |                  |                      | File S            | ize Date                    |                          |
| Documenta                     | 1        |                          |               |                                       |                          |                  |                      |                   |                             |                          |
|                               |          |                          |               |                                       |                          |                  |                      |                   |                             |                          |
| MIS Reports                   |          |                          |               |                                       |                          |                  |                      |                   |                             |                          |
|                               |          |                          |               |                                       |                          |                  |                      |                   |                             |                          |
| Menu                          |          |                          | Downlo        | ad / Uploa                            | ad Extens                | sion Of Stay     | Appendix - A,B 8     | & C               |                             |                          |
| Intimation                    | Sr.No    | Claim ID                 | Admit Date    | e Di                                  | ays In Hosp              | Range            | Prop.Discharge Dt.   | Extra Days        | Download                    | Upload                   |
| Bill Submission               | 1        | XXXXXXXXXX               | 13/07/2019    | •                                     | 12                       | 13 to 30         | 12/08/2019           | 18                | Download Appendix-A         | Upload Signed Appendix-A |
| Dim Submission                | Back To  | ) Extension Stay         | <u>List</u>   |                                       |                          |                  |                      |                   |                             |                          |
| Activities                    | Please I | Note<br>ownload the Appe | ndix-(A / B / | Confirma                              | tion notice              | e window         |                      | 0                 |                             |                          |
| our al de in                  | • Ta     | ake the signature o      | of the concer |                                       |                          |                  |                      | 0                 |                             |                          |
| Cancel Accented Referal       |          | nless the Appendix       | x-(A / B / C) | <ul> <li>Kind</li> <li>and</li> </ul> | lly downloa<br>unload Th | d the Appendi    | c — . Digitally sign | it<br>ay will not | be available for processing |                          |
| Extension Of Stay - Apply     |          |                          |               | be s                                  | ent for app              | roval            | otherwise it will li |                   |                             |                          |
| Extension Of Stay - NMI       |          |                          | _             |                                       |                          |                  |                      |                   |                             |                          |
| Extension Of Stay - Status    |          |                          |               |                                       |                          |                  |                      | _                 |                             |                          |
| Unlisted Procedure - Apply    |          |                          |               |                                       |                          |                  | Close                |                   |                             |                          |
| Unlisted Procedure - NMI      |          |                          |               |                                       |                          |                  | Sibse                |                   |                             |                          |
| Unlisted Procedure - Download |          |                          |               |                                       |                          |                  |                      |                   |                             |                          |
|                               |          |                          |               |                                       |                          |                  |                      |                   |                             |                          |
| Unlisted Procedure - Status   |          |                          |               |                                       |                          |                  |                      |                   |                             |                          |

On submission of the request a message a message will appear "Kindly download the Appendix Digitally sign it and upload. This is mandatory otherwise it will not be sent for approval".

Here Hospital will download the Appendix A, B, or C based on the stage of extension. On this Appendix format the details will be filled by Hospital and signed will be uploaded in the application from the link Upload Signed Appendix. The downloaded form is prefilled with basic information of the patient and other details have to be filled by Hospital in the pre-defined format of Appendix.

Email: mumbai@utiitsl.com

CIN: U65991MH1993GOI072051 पंजीकृत कार्यालय: प्लॉट नं 3, सेक्टर-11, सीबीडी बेलापुर, नवी मुंबई - 400614 दूरभाष: 022-67931010 •फैक्स: 022-67931099 •वेबसाइट: www.utiitsl.com श्रेत्रीय कार्यालय प्लॉट नं 3, सेक्टर-11, सीबीडी बेलापुर, नवी मुंबई - 400614 दूरभाष: 022-67931010 •फैक्स: 022-67931099 ई-मेल: mumbai@utiitsl.com 
 CIMII ML5 (High Maturity) Appraised and ISO/IEC 27001:2013, ISO/IEC 20000-1:2011, ISO 9001:2015 Certilied Company

 Registered Office: Plot No. 3, Sector-11, CBD Belapur, Navi Mumbai - 400614

 Tel: 022-67931010
 • Fax: 022-67931099

 • Website: www.utiitsl.com

 REGIONAL OFFICE

 Plot No. 3, Sector - 11, CBD Belapur, Navi Mumbai - 400614

 Tel: 022-67931010

 • Fax: 022-67931099

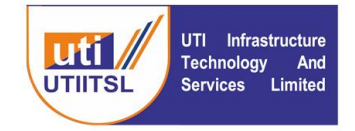

To check the status of extension of Stay status check the link Extension of Stay – Status

| Menu                          |       |                 |                     |           | Applica    | tion for stay | extension           | - Status                       |                                                |
|-------------------------------|-------|-----------------|---------------------|-----------|------------|---------------|---------------------|--------------------------------|------------------------------------------------|
| Intimation                    | Sr.No | Claim ID        | Applied Date        | Range     | Prop. DOD  | App. DOD      | Process Date        | Remarks                        | Status                                         |
| Bill Submission               | 1     | 100000000000000 | 06/04/2022<br>17:30 | 31-<br>60 | 28/02/2018 | 28/02/2018    | 06/04/2022<br>17:32 | approved                       |                                                |
|                               | 2     | XXXXXXXXXX      | 04/04/2022<br>10:56 | 31-<br>60 | 10/02/2018 | 05/02/2018    | 04/04/2022<br>11:46 | no need upto 7                 |                                                |
| Activities                    | 3     | XXXXXXXXXX      | 04/04/2022<br>10:39 | 13-<br>30 | 29/01/2018 | 29/01/2018    | 04/04/2022<br>10:40 | Extension is granted           |                                                |
| Cancel Claim                  | 4     | XXXXXXXXXX      | 31/03/2022<br>11:41 | 13-<br>30 | 22/01/2018 | 17/01/2018    | 01/04/2022<br>13:08 | 5 days of extra stay is enough |                                                |
| Cancel Accepted Referal       | 5     | XXXXXXXXXX      | 25/03/2022<br>15:11 | 13-<br>30 | 18/06/2014 | 16/06/2014    | 25/03/2022<br>15:14 | aoor                           | Recommended for Approval By<br>ECHS Polyclinic |
| Extension Of Stay - Apply     | 6     | XXXXXXXXXX      | 25/03/2022<br>12:12 | 13-<br>30 | 04/08/2016 | 04/08/2016    | 25/03/2022<br>12:13 | арр                            | Recommended for Approval By<br>ECHS Polyclinic |
| Extension Of Stay - NMI       | 7     | XXXXXXXXXX      | 25/03/2022<br>11:57 | 13-<br>30 | 12/06/2017 | 12/06/2017    | 25/03/2022<br>12:05 | jj                             | Recommended for Approval By<br>ECHS Polyclinic |
| Extension Of Stay - Status    |       |                 |                     |           |            |               |                     |                                |                                                |
| Unlisted Procedure - Apply    |       |                 |                     |           |            |               |                     |                                |                                                |
| Unlisted Procedure - NMI      |       |                 |                     |           |            |               |                     |                                |                                                |
| Unlisted Procedure - Download |       |                 |                     |           |            |               |                     |                                |                                                |
| Unlisted Procedure - Status   |       |                 |                     |           |            |               |                     |                                |                                                |
| Documents                     |       |                 |                     |           |            |               |                     |                                |                                                |
| MIS Reports                   |       |                 |                     |           |            |               |                     |                                |                                                |

## **Extension of Stay – NMI**

In case of Need More Information (NMI) from the processing official of ECHS Hospital can check the link Extension of Stay – NMI. On click of the link following screen will come with the list of Claims where NMI is raised by the ECHS official. On click of the Claim ID link details will come and the reply to NMI has to be given in order to further get the Extension of Stay request processed.

| timation                               | Sr.No         | Claim ID       | Region                      | Hospital                                      | Days                | Applied Date          | Status                   |
|----------------------------------------|---------------|----------------|-----------------------------|-----------------------------------------------|---------------------|-----------------------|--------------------------|
| I Submission                           | 1             |                | Secunderabad                | Apollo DRDO Hospital                          | 13 - 30             | 01/07/2022<br>11:53   | Need More Info           |
|                                        |               |                |                             |                                               |                     |                       |                          |
| ivities                                |               |                |                             |                                               |                     |                       |                          |
| cel Claim                              |               |                |                             |                                               |                     |                       |                          |
| cel Accepted Referal                   |               |                |                             |                                               |                     |                       |                          |
| nsion Of Stay - Apply                  |               |                |                             |                                               |                     |                       |                          |
| tension Of Stay - NMI                  |               |                |                             |                                               |                     |                       |                          |
| ension Of Stay - Status                |               |                |                             |                                               |                     |                       |                          |
| sted Procedure - Apply                 |               |                |                             |                                               |                     |                       |                          |
| sted Procedure - NMI                   |               |                |                             |                                               |                     |                       |                          |
| sted Procedure - Download              |               |                |                             |                                               |                     |                       |                          |
| sted Procedure - Status                |               |                |                             |                                               |                     |                       |                          |
| ruments                                | 1             |                |                             |                                               |                     |                       |                          |
|                                        |               |                |                             |                                               |                     |                       |                          |
| Reports                                |               |                |                             |                                               |                     |                       |                          |
| ancial                                 |               |                |                             |                                               |                     |                       |                          |
|                                        | l             |                |                             |                                               |                     |                       |                          |
| view Request                           |               |                |                             |                                               |                     |                       |                          |
|                                        |               |                |                             |                                               |                     |                       |                          |
|                                        |               |                |                             |                                               |                     |                       |                          |
|                                        |               |                |                             |                                               |                     |                       |                          |
|                                        |               |                |                             |                                               |                     |                       |                          |
|                                        |               |                |                             |                                               |                     |                       |                          |
|                                        |               |                |                             |                                               |                     |                       |                          |
|                                        |               |                |                             |                                               |                     |                       |                          |
| CIN: U65991MH1993G                     | 010720        | 51             |                             | CMMI ML5 (High Maturity) Appraised and ISO/IE | 27001:2013, ISO/IEC | 20000-1:2011, ISO 900 | 1:2015 Certified Company |
| पंजीकृत कार्यालयः प्लॉट र              | नं 3, सेव     | टर-11, सीबीडी  | बेलापुर, नवी मुंबई - 400614 | Registered Office: Plot No. 3, S              | ector-11, CBD       | Belapur, Navi         | Mumbai - 400614          |
| दूरभाषः 022-67931010 ·                 | • फैक्सः ।    | 022-67931099   | •वेबसाइट: www.utiitsl.com   | Tel: 022-67931010 • Fax: 0                    | 22-67931099         | • Website:            | www.utiitsl.com          |
| थेत्रीय कार्यालय                       |               |                |                             | REGIONAL OFFICE                               |                     |                       |                          |
| लॉट नं 3. सेक्टर-11.                   | सीबीड         | ो बेलापर, नर्व | मंबर्ड - 400614             | Plot No. 3. Sector - 11. CBD                  | Belapur, Nav        | i Mumbai - 40         | 0614                     |
|                                        | 0             | •पैत्रवन्म     | : 022-67931099              | Tel: 022-67931010                             |                     | Fax: 022-679          | 31099                    |
| दरभाष: 022-6793101                     |               |                |                             |                                               |                     |                       |                          |
| दूरभाषः 022-6793101<br>ई-मेलः mumbai@u | u<br>tiitsl.c | m              |                             | Email: mumbai@utiitsl.com                     |                     |                       |                          |

| UTI<br>UTIITSL<br>UTIITSL                              | Infrastr<br>nology<br>ces L | ucture<br>And<br>imited | यूटीआई<br>UTI Infra | इन्फ्रास्ट्रक्चर टेक्नोलॉर<br>(भारत सरकार की<br>structure Technolog<br>(A Government of Inc | जी एण्ड र<br>एक कंपनी)<br>Jy And S<br>Jia Company | प्तर्विसेज f<br>services | लेमिटेड<br>Limited |
|--------------------------------------------------------|-----------------------------|-------------------------|---------------------|---------------------------------------------------------------------------------------------|---------------------------------------------------|--------------------------|--------------------|
| Menu                                                   |                             |                         |                     | List of claims for stay extens                                                              | ions.                                             |                          |                    |
| Intimation                                             | Sr.No                       | Claim ID                | Region              | Hospital                                                                                    | Days                                              | Applied Date             | Status             |
| Bill Submission                                        | 1                           | 9999999999              | Secunderabad        | Apollo DRDO Hospital                                                                        | 13 - 30                                           | 01/07/2022<br>11:53      | Need More Info     |
| Activities                                             |                             |                         |                     |                                                                                             |                                                   |                          |                    |
| Cancel Claim                                           |                             |                         |                     |                                                                                             |                                                   |                          |                    |
| Cancel Accepted Referal                                |                             |                         |                     |                                                                                             |                                                   |                          |                    |
| Extension Of Stay - Apply<br>• Extension Of Stay - NMI |                             |                         |                     |                                                                                             |                                                   |                          |                    |
| Extension Of Stay - Status                             |                             |                         |                     |                                                                                             |                                                   |                          |                    |
| Unlisted Procedure - Apply                             |                             |                         |                     |                                                                                             |                                                   |                          |                    |
| Unlisted Procedure - NMI                               |                             |                         |                     |                                                                                             |                                                   |                          |                    |
| Unlisted Procedure - Download                          |                             |                         |                     |                                                                                             |                                                   |                          |                    |
| Unlisted Procedure - Status                            |                             |                         |                     |                                                                                             |                                                   |                          |                    |
| Extension of Stay - Download                           |                             |                         |                     |                                                                                             |                                                   |                          |                    |
| Documents                                              |                             |                         |                     |                                                                                             |                                                   |                          |                    |

On click of the link detail of the claim and the query of NMI will open. Hospital user can reply to the query in Remarks and submit. On submit of the claim it will go back to the official who has raised the query.

CIN: U65991MH1993GOI072051 पंजीकृत कार्यालय: फ्लॉट नं 3, सेक्टर-11, सीबीडी बेलापुर, नवी मुंबई - 400614 दूरमाषः 022-67931010 •पैन्क्स: 022-67931099 •वेबसाइट: www.utiitsl.com क्षेत्रीय कार्यालय फ्लॉट नं 3, सेक्टर-11, सीबीडी बेलापुर, नवी मुंबई - 400614 ट्रायाड: 022-67931040

दूरभाषः 022-67931010 •ैफैक्सः 022-67931099 ई-मेलः mumbai@utiitsl.com CMMI ML5 (High Maturity) Appraised and ISO/IEC 27001:2013, ISO/IEC 20000-1:2011, ISO 9001:2015 Certified Company Registered Office: Plot No. 3, Sector-11, CBD Belapur, Navi Mumbai - 400614 Tel: 022-67931010 • Fax: 022-67931099 • Website: www.utiitsl.com REGIONAL OFFICE

Plot No. 3, Sector - 11, CBD Belapur, Navi Mumbai - 400614 Tel: 022-67931010 • Fax: 022-67931099 Email: mumbai@utiltsl.com

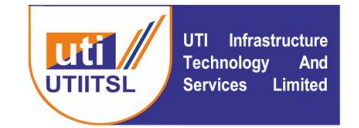

## **INSTRUCTION FOR POLYCLINIC USER (OIC POLYCLINIC)**

The OIC Polyclinic will use the link Activities > Extension of Stay – Process. Open the Claim after clicking the Claim ID link and Process the request of Extension of Stay of the Hospital. Here the user can do the approval, rejection or ask for NMI from Hospital for processing the request.

| Menu                                                                                                    |       | List of claims for stay extensions. |              |                                                     |         |                     |         |  |  |  |  |
|----------------------------------------------------------------------------------------------------|-------|-------------------------------------|--------------|-----------------------------------------------------|---------|---------------------|---------|--|--|--|--|
| Intimation                                                                                                    | Sr.No | Claim ID                            | Region       | Hospital                                            | Days    | Applied Date        | Status  |  |  |  |  |
| Activities                                                                                                    | 1     | XXXXXXXXXXXX                        | Secunderabad | Yashoda Super Speciality Hospital -<br>Secunderabad | 31 - 60 | 06/04/2022<br>17:30 | Applied |  |  |  |  |
| Cancel Claim<br>• Extension Of Stay - Process<br>Unlisted Procedure - Process<br>MIS Reports<br>Reimbursement<br>Member Claims |       |                                     |              |                                                     |         |                     |         |  |  |  |  |
| ~~                                                                                                    |       |                                     |              |                                                     |         |                     |         |  |  |  |  |
| Menu                                                                                                    |       |                                     |              | Approval process of Extende                         | ed Stav |                     |         |  |  |  |  |

|                 |                                           |                                                                                                    | Approval proce                                                                                                    | ss of Extended s                                                                                                    | stay                                                                                                    |                                                                                                    |                                                                                                    |                                                                                                    |
|-----------------|-------------------------------------------|----------------------------------------------------------------------------------------------------|----------------------------------------------------------------------------------------------------|----------------------------------------------------------------------------------------------------|----------------------------------------------------------------------------------------------------|----------------------------------------------------------------------------------------------------|----------------------------------------------------------------------------------------------------|----------------------------------------------------------------------------------------------------|
|                 | Claim ID                                  | XXXXXXXX                                                                                                    |                                                                                                    |                                                                                                    | Patient Name                                                                                                    | XXXXXXXXX                                                                                                    |                                                                                                    |                                                                                                    |
|                 | Admission Date                            | 09/02/2018 15:10                                                                                              |                                                                                                    | Applied For Stay                                                                                                    | Extension Upto                                                                                                    | 11/03/2018                                                                                                    |                                                                                                    |                                                                                                    |
| Patient Details | Referral Pre                              | vious Stay Extension                                                                                          | Details of Stay Extension                                                                                                    | Uploaded Document                                                                                                    | ts Decision For                                                                                                    | Stay Extension                                                                                                    |                                                                                                    |                                                                                                    |
| Group           | Date                                      | Reason/Remarks                                                                                                |                                                                                                    |                                                                                                    | Prop.Disch.Dt                                                                                                    | Appr.Disch.Dt                                                                                                    | Status                                                                                                    | 1                                                                                                    |
| Hospital User   | 01-07-2022<br>11:13                       | SOME REASON                                                                                                   |                                                                                                    |                                                                                                    | 11-03-2018                                                                                                    |                                                                                                    | Applied                                                                                                    |                                                                                                    |
|                 |                                           |                                                                                                    |                                                                                                    |                                                                                                    |                                                                                                    |                                                                                                    |                                                                                                    |                                                                                                    |
|                 |                                           |                                                                                                    |                                                                                                    |                                                                                                    |                                                                                                    |                                                                                                    |                                                                                                    |                                                                                                    |
|                 |                                           |                                                                                                    |                                                                                                    |                                                                                                    |                                                                                                    |                                                                                                    |                                                                                                    |                                                                                                    |
|                 |                                           |                                                                                                    |                                                                                                    |                                                                                                    |                                                                                                    |                                                                                                    |                                                                                                    |                                                                                                    |
|                 |                                           |                                                                                                    |                                                                                                    |                                                                                                    |                                                                                                    |                                                                                                    |                                                                                                    |                                                                                                    |
|                 |                                           |                                                                                                    |                                                                                                    |                                                                                                    |                                                                                                    |                                                                                                    |                                                                                                    |                                                                                                    |
|                 |                                           |                                                                                                    |                                                                                                    |                                                                                                    |                                                                                                    |                                                                                                    |                                                                                                    |                                                                                                    |
|                 | Patient Details<br>Group<br>Hospital User | Claim ID<br>Admission Date<br>Patient Details Referral Pre<br>Group Date<br>Hospital User 01-07-2022<br>11:13 | Claim ID     XXXXXXXX       Admission Date     09/02/2018 15:10       Patient Details     Referral     Previous Stay Extension       Group     Date     Reason/Remarks       Hospital User     01-07-2022     SOME REASON | Claim ID     XXXXXXXX       Admission Date     09/02/2018 15:10       Patient Details     Referral     Previous Stay Extension     Details of Stay Extension       Group     Date     Reason/Remarks       Hospital User     01-07-2022<br>11:13     SOME REASON | Approval process of Extended S       Claim ID     XXXXXXXX       Admission Date     09/02/2018     15:10     Applied For Stay       Patient Details     Referral     Previous Stay Extension     Details of Stay Extension     Uploaded Documen       Group     Date     Reason/Remarks | Approval process of Extended Staty       Claim ID     XXXXXXXX     Patient Name       Admission Date     09/02/2018 15:10     Applied For Stay Extension Upto       Patient Details     Referral     Previous Stay Extension     Details of Stay Extension     Uploaded Documents     Decision For       Group     Date     Reason/Remarks     Prop.Disch.Dt       Hospital User     01-07-2022     SOME REASON     11-03-2018 | Approval process of Extended Stay       Claim ID     XXXXXXXX     Patient Name     XXXXXXXX       Admission Date     09/02/2018 15:10     Applied For Stay Extension Upto     11/03/2018       Patient Details     Referral     Previous Stay Extension     Details of Stay Extension     Uploaded Documents     Decision For Stay Extension       Group     Date     Reason/Remarks     Prop.Disch.Dt     Appr.Disch.Dt       Hospital User     01-07-2022     SOME REASON     11-03-2018 | Approval process of Extended Stay       Claim ID     XXXXXXXX     Patient Name     XXXXXXXX       Admission Date     09/02/2018     15:10     Applied For Stay Extension Upto     11/03/2018       Patient Details     Referral     Previous Stay Extension     Details of Stay Extension     Uploaded Documents     Decision For Stay Extension       Group     Date     Reason/Remarks     Prop.Disch.Dt     Appr.Disch.Dt     Status       Hospital User     01-07-2022     SOME REASON     11-03-2018     Applied |

Using the request for Approval for request of Stay extension, Rejection of request for stay extension or Need more Info required by selecting the appropriate radio button and giving the date for approval along with remarks and submit. In the stage I request for approval from (13 to 30 Days) it will be going back to Hospital based on the recommendation of OIC Polyclinic. It will have tabs Patient Details where the patient details can be seen, Referral- where the referral details can be seen, Previous Stay Extension- where all the details of previous extension can be seen, if any, Uploaded Documents – to see the documents uploaded and Decision for Stay Extension – here the decision on the request of Hospital for Extension of Stay has to be recorded.

#### CIN: U65991MH1993GOI072051 पंजीकृत कार्यालय: प्लॉट नं 3, सेक्टर-11, सीबीडी बेलापुर, नवी मुंबई - 400614 दूरभाष: 022-67931010 •फैक्स: 022-67931099 •वेबसाइट: www.utiitsl.com

<mark>क्षेत्रीय कार्यालय</mark> प्लॉट नं 3, सेक्टर-11, सीबीडी बेलापुर, नवी मुंबई - 400614 दूरभाष: 022-67931010 •पैन्क्स: 022-67931099 ई-मेल: mumbai@utiitsl.com CMMI ML5 (High Maturity) Appraised and ISO/IEC 27001/2013, ISO/IEC 20000-1/2011, ISO 9001/2015 Certified Company Registered Office: Plot No. 3, Sector-11, CBD Belapur, Navi Mumbai - 400614 Tel: 022-67931010 • Fax: 022-67931099 • Website: www.utiitsl.com **REGIONAL OFFICE** Plot No. 3, Sector - 11, CBD Belapur, Navi Mumbai - 400614 Tel: 022-67931010 • Fax: 022-67931099 Email: mumbai@utiitsl.com

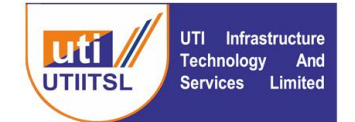

यूटीआई इन्फ्रास्ट्रक्चर टेक्नोलॉजी एण्ड सर्विसेज लिमिटेड (भारत सरकार की एक कंपनी) UTI Infrastructure Technology And Services Limited

(A Government of India Company)

| Menu                          |                 | Approval process of Extended Stay |                        |            |                              |                     |              |                  |  |  |  |
|-------------------------------|-----------------|-----------------------------------|------------------------|------------|------------------------------|---------------------|--------------|------------------|--|--|--|
| Intimation                    |                 | Claim                             | ID XXXXXXXXXX          |            |                              | F                   | Patient Name | XXXXXXXXXX       |  |  |  |
|                               |                 | Admission                         | Date 09/02/2018 1      | 5:10       |                              | Applied For Stay Ex | tension Upto | 11/03/2018       |  |  |  |
| Waiver For Members            | Patient Details | Referral                          | Previous Stay Exten    | sion       | Details of Stay Extension    | Uploaded Documents  | Decision Fo  | r Stay Extension |  |  |  |
| Activities                    |                 | Applied For                       | r Stay Extension Up-to | 11,        | /03/2018                     |                     |              |                  |  |  |  |
| Cancel Claim                  |                 |                                   |                        | $\bigcirc$ | Approval for request of sta  | y extension         |              |                  |  |  |  |
| • Extension Of Stay - Process |                 |                                   | Status                 | $^{\circ}$ | Rejection of request for sta | ay extension        |              |                  |  |  |  |
| Extension Of Stay - NMI       |                 |                                   |                        | $\bigcirc$ | Need More Info Required      |                     |              |                  |  |  |  |
| Unlisted Procedure - Process  |                 | Gran                              | t Stay Extension Up-to |            |                              |                     |              |                  |  |  |  |
| Extension of Stay - Download  |                 |                                   | * Remarks              |            |                              |                     |              |                  |  |  |  |
| MIS Reports                   |                 |                                   |                        |            | Sub                          | omit                |              |                  |  |  |  |
| Reimbursement                 |                 |                                   |                        |            |                              |                     |              |                  |  |  |  |
| Member Claims                 |                 |                                   |                        |            |                              |                     |              |                  |  |  |  |

In the above screen OIC will Approve/Reject/NMI. In case of approval it will go to next level of processing for Appendix B and C and in case of Appendix A (Stage I) it will go back to Hospital.

In case the approval or rejection is for the Stage II it will go to JD HS, Regional Centre for further approval/rejection of the request. And in the case of Stage III after OIC recommendation it will go to Director Medical and then to MD, ECHS for final approval / rejection/NMI. In case of NMI from OIC Polyclinic it will go back to Hospital for NMI response.

On giving the recommendation of Approval/rejection the OIC will upload the Appendix A, Appendix B, or Appendix C as per the stage of application of the Extension of Stay by the Hospital.

| Menu                                                                                                    |                   |                                                                                                    | Download / | <b>Upload Extens</b> | sion Of Stay / | Appendix - A,B     | & C        |                     |        |  |  |  |  |
|----------------------------------------------------------------------------------------------------|-------------------|----------------------------------------------------------------------------------------------------|------------|----------------------|----------------|--------------------|------------|---------------------|--------|--|--|--|--|
| Intimation                                                                                                    | Sr.No             | Claim ID                                                                                                    | Admit Date | Days In Hosp         | Range          | Prop.Discharge Dt. | Extra Days | Download            | Upload |  |  |  |  |
| Weisse Car Marshare                                                                                                    | 1                 | XXXXXXXXXXX                                                                                                    | 09/02/2018 | 12                   | 13 to 30       | 11/03/2018         | 18         | Download Appendix-A |        |  |  |  |  |
| waiver for members                                                                                                    | 2                 | XXXXXXXXXXX                                                                                                    | 29/03/2018 | 12                   | 13 to 30       | 28/04/2018         | 18         | Download Appendix-A |        |  |  |  |  |
| Activities                                                                                                    | 3                 | 3 XXXXXXXXXX 16/02/2018 12 13 to 30 18/03/2018 18 Download Appendix-A                                                                                                    |            |                      |                |                    |            |                     |        |  |  |  |  |
|                                                                                                    | Please            | ease Note                                                                                                    |            |                      |                |                    |            |                     |        |  |  |  |  |
| Cancel Claim<br>Extension Of Stay - Process<br>Extension Of Stay - NMI<br>Unlisted Procedure - Process<br>▶ Extension of Stay - Download | • [<br>• T<br>• [ | <ul> <li>Download the Appendix-(A / B / C) form</li> <li>Take the signature of the concerned person along with the hospital stamp</li> <li>Digitally sign the document and upload it</li> <li>Unless the Appendix-(A / B / C) form is digitally signed and uploaded, the the processing by extension of stay will not be available for processing</li> </ul> |            |                      |                |                    |            |                     |        |  |  |  |  |
| MIS Reports<br>Reimbursement<br>Member Claims                                                                                            |                   |                                                                                                    |            |                      |                |                    |            |                     |        |  |  |  |  |

From this link screen the applied extensions Appendix can be downloaded and uploaded from the Extension of Stay – Process. This Appendix can also be downloaded from the Uploaded Documents tab and then Uploaded after getting the comments of MO etc with seal and signature as the case may be can be uploaded in the system from the following Screen. All the documents to be uploaded are digitally signed.

CIN: U65991MH1993GOI072051 पंजीकृत कार्यालय: प्लॉट नं 3, सेक्टर-11, सीबीडी बेलापुर, नवी मुंबई - 400614 दूरमाष: 022-67931010 •पैक्स: 022-67931099 •वेबसाइट: www.utiitsl.com क्षेत्रीय कार्यालय प्लॉट नं 2 जेक्टर-11, गीवीटी केल्यापर, जनी पॉलर्ट - 400614

प्लॉट नं 3, सेक्टर-11, सीबीडी बेलापुर, नवी मुंबई - 400614 दूरभाषः 022-67931010 •फैक्सः 022-67931099 ई-मेलः mumbai@utiitsl.com CIMIN INL5 (High Maturity) Appraised and ISO/IEC 27001/2013, ISO/IEC 20000-1/2011, ISO 9001/2015 Certilied Company Registered Office: Plot No. 3, Sector-11, CBD Belapur, Navi Mumbai - 400614 Tel: 022-67931010 • Fax: 022-67931099 • Website: www.utiitsl.com **REGIONAL OFFICE** Plot No. 3, Sector - 11, CBD Belapur, Navi Mumbai - 400614 Tel: 022-67931010 • Fax: 022-67931099 Email: mumbai@utiitsl.com

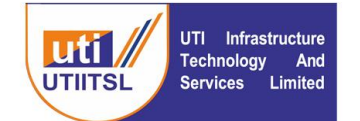

## यूटीआई इन्फ्रास्ट्रक्चर टेक्नोलॉजी एण्ड सर्विसेज लिमिटेड

(भारत सरकार की एक कंपनी)

#### **UTI Infrastructure Technology And Services Limited**

(A Government of India Company)

| Menu                          | Approval process of Extended Stay            |                                                                                    |  |  |  |  |  |  |  |  |
|-------------------------------|----------------------------------------------|------------------------------------------------------------------------------------|--|--|--|--|--|--|--|--|
| Intimation                    | Claim ID XXXXXXXXXXX                         | Patient Name XXXXXXXXX                                                             |  |  |  |  |  |  |  |  |
|                               | Admission Date 09/02/2018 1                  | 15:10 Applied For Stay Extension Upto 11/03/2018                                   |  |  |  |  |  |  |  |  |
| Waiver For Members            | Patient Datalla Defensal Devidence Charles   | and a path of the state in the state of the second to be state of the state of the |  |  |  |  |  |  |  |  |
|                               | Patient Details Referral Previous Stay Exter | Details of Stay Extension Uploaded Documents Decision For Stay Extension           |  |  |  |  |  |  |  |  |
| Activities                    | Applied For Stay Extension Up-to             | 11/03/2018                                                                         |  |  |  |  |  |  |  |  |
| Cancel Claim                  |                                              | Approval for request of stay extension                                             |  |  |  |  |  |  |  |  |
| • Extension Of Stay - Process | Status                                       | O Rejection of request for stay extension                                          |  |  |  |  |  |  |  |  |
| Extension Of Stay - NMI       |                                              | O Need More Info Required                                                          |  |  |  |  |  |  |  |  |
| Unlisted Procedure - Process  | Grant Stay Extension Up-to                   |                                                                                    |  |  |  |  |  |  |  |  |
| Extension of Stay - Download  | * Remarks                                    |                                                                                    |  |  |  |  |  |  |  |  |
| n skeports                    | Approval Copy Of Appendix-A                  | Upload Approval                                                                    |  |  |  |  |  |  |  |  |
| Kennbursement                 |                                              | Submit                                                                             |  |  |  |  |  |  |  |  |
| Member Claims                 |                                              |                                                                                    |  |  |  |  |  |  |  |  |

On click of the approval radio button the document upload Approval becomes active and here the Appendix has to be uploaded after necessary comments of MO and other officials (if any).

| Menu                          | Approval process of Extended Stay            |                                                                               |  |  |  |  |  |  |  |  |
|-------------------------------|----------------------------------------------|-------------------------------------------------------------------------------|--|--|--|--|--|--|--|--|
| Intimation                    | Claim ID XXXXXXXXXX                          | Patient Name XXXXXXXXX                                                        |  |  |  |  |  |  |  |  |
|                               | Admission Date 09/02/2018 1                  | 5:10 Applied For Stay Extension Upto 11/03/2018                               |  |  |  |  |  |  |  |  |
| Waiver For Members            |                                              |                                                                               |  |  |  |  |  |  |  |  |
|                               | Patient Details Referral Previous Stay Exten | sion Details of Stay Extension Uploaded Documents Decision For Stay Extension |  |  |  |  |  |  |  |  |
| Activities                    | Applied For Stay Extension Up-to             | 11/03/2018                                                                    |  |  |  |  |  |  |  |  |
| Cancel Claim                  |                                              | Approval for request of stay extension                                        |  |  |  |  |  |  |  |  |
| • Extension Of Stay - Process | Status                                       | O Rejection of request for stay extension                                     |  |  |  |  |  |  |  |  |
| Extension Of Stay - NMI       |                                              | Need More Info Required                                                       |  |  |  |  |  |  |  |  |
| Unlisted Procedure - Process  | Grant Stay Extension Up-to                   | 11/03/2018                                                                    |  |  |  |  |  |  |  |  |
| Extension of Stay - Download  | * Pomarke                                    | Approved as requested                                                         |  |  |  |  |  |  |  |  |
| MIS Reports                   | Kentarks                                     |                                                                               |  |  |  |  |  |  |  |  |
|                               | Approval Copy Of Appendix-A                  | Download Approval                                                             |  |  |  |  |  |  |  |  |
| Reimbursement                 |                                              | <u>Delete Approval</u>                                                        |  |  |  |  |  |  |  |  |
|                               |                                              | Submit                                                                        |  |  |  |  |  |  |  |  |
| Member Claims                 |                                              |                                                                               |  |  |  |  |  |  |  |  |
|                               |                                              |                                                                               |  |  |  |  |  |  |  |  |

After the upload of the Appendix it will go the next level for further approval if the extension if for Stage II and Stage III and in case of Stage I it will go to Hospital. The stage II extension of Stay request will go to JDHS and RC Director and the Stage III request will go to Director Medical and MD, ECHS for their recommendation/approval. OIC can decide the date till which extension has to be accorded to the patient on the request of the Hospital.

CIN: U65991MH1993GOI072051 पंजीकृत कार्यालय: प्लॉट नं 3, सेक्टर-11, सीबीडी बेलापुर, नवी मुंबई - 400614 दूरमाषः 022-67931010 •फैक्स: 022-67931099 •वेबसाइट: www.utiitsl.com क्षेत्रीय कार्यालय प्लॉट नं 3, सेक्टर-11, सीबीडी बेलापुर, नवी मुंबई - 400614 दूरमाषः 022-67931010 •फैक्स: 022-67931099 इं-मेल: mumbai@utiitsl.com

CIMINI ML5 (High Maturity) Appraised and ISO/IEC 27001:2013, ISO/IEC 20000-1:2011, ISO 9001:2015 Certified Company Registered Office: Plot No. 3, Sector-11, CBD Belapur, Navi Mumbai - 400614 Tel: 022-67931010 • Fax: 022-67931099 • Website: www.utiitsl.com REGIONAL OFFICE

Plot No. 3, Sector - 11, CBD Belapur, Navi Mumbai - 400614 Tel: 022-67931010 • Fax: 022-67931099 Email: mumbai@utiitsl.com

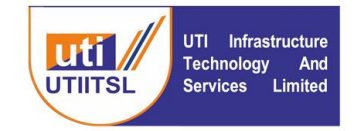

## **INSTRUCTION FOR JD HS REGIONAL CENTRE**

Extension of Stay request from Hospitals will reach to Polyclinics for all stages of approval. In case of the Extension of Stay is required for Stage II (31 to 60 Days) or Stage III (61 to 120 Days) the application request of Hospital will come to JDHS for approval/rejection after the recommendation of OIC, Polyclinic.

| Menu                        |       |            |              | List of claims for stay extens                      | sions.  |                     |                        |
|-----------------------------|-------|------------|--------------|-----------------------------------------------------|---------|---------------------|------------------------|
| Claim Verification          | Sr.No | Claim ID   | Region       | Hospital                                            | Days    | Applied Date        | Status                 |
| Activities                  | 1     | xxxxxxxxxx | Secunderabad | Yashoda Super Speciality Hospital -<br>Secunderabad | 31 - 60 | 06/04/2022<br>17:32 | Recommend for approval |
|                             |       |            |              |                                                     |         |                     |                        |
| Pre-Authorization Letter    |       |            |              |                                                     |         |                     |                        |
| Auth Letter-Extension       |       |            |              |                                                     |         |                     |                        |
| Revert Request              |       |            |              |                                                     |         |                     |                        |
| Extension Of Stay - Process |       |            |              |                                                     |         |                     |                        |
| Extension Of Stay - NMI     | ,     |            |              |                                                     |         |                     |                        |
| MIS Reports                 |       |            |              |                                                     |         |                     |                        |
| Financial                   |       |            |              |                                                     |         |                     |                        |
|                             |       |            |              |                                                     |         |                     |                        |
| Supplimentary               |       |            |              |                                                     |         |                     |                        |
| Other                       |       |            |              |                                                     |         |                     |                        |
|                             | I     |            |              |                                                     |         |                     |                        |
|                             |       |            |              |                                                     |         |                     |                        |

Open the link and submit after selecting the status as Recommended for Stay Extension and Recommended rejection for stay extension. Or can raise the NMI to the Hospital in case of need more information from the Hospital. Once the Hospital replies to the NMI it will come under Extension of Stay – NMI link. From this link open the claim and process for further approval.

| Menu                                                                                                    | Approval process of Extended Stay |                         |             |                                       |                                         |                                   |  |  |  |
|----------------------------------------------------------------------------------------------------|-----------------------------------|-------------------------|-------------|---------------------------------------|-----------------------------------------|-----------------------------------|--|--|--|
| Claim Verification                                                                                                    | Clai                              | im ID XXXXXXXX          | XX          |                                       | Patient Name                            | XXXXXXXXXXX                       |  |  |  |
| Activities                                                                                                    | Admissio                          | on Date 30/12/2017      | 03:25       | Appl                                  | lied For Stay Extension Upto            | 28/02/2018                        |  |  |  |
| Addition                                                                                                    | Patient Details Admi              | ission Details of St    | y Extension | Uploaded Documents                    | Decision For Stay Extension             | on                                |  |  |  |
| Pre-Authorization Letter                                                                                                    | Applied Fo                        | or Stay Extension Up-to | 28/02/201   | 8                                     |                                         |                                   |  |  |  |
| Auth Letter-Extension                                                                                                    |                                   |                         | O Recom     | mended for stay extens                | ion                                     |                                   |  |  |  |
| Revert Request                                                                                                    |                                   | Status                  | O Recom     | mended rejection for st               | ay extension                            |                                   |  |  |  |
| Extension Of Stay - Process                                                                                                    | Gran                              | nt Stay Extension Up-to |             |                                       |                                         |                                   |  |  |  |
| Extension Of Stay - NMI                                                                                                    |                                   | * Remarks               |             |                                       |                                         |                                   |  |  |  |
| MIS Reports                                                                                                    |                                   |                         |             | Cubmit                                |                                         |                                   |  |  |  |
| Financial                                                                                                    |                                   |                         |             | Subility                              |                                         |                                   |  |  |  |
| Supplimentary                                                                                                    |                                   |                         |             |                                       |                                         |                                   |  |  |  |
|                                                                                                    |                                   |                         |             |                                       |                                         |                                   |  |  |  |
|                                                                                                    |                                   |                         |             |                                       |                                         |                                   |  |  |  |
|                                                                                                    |                                   |                         |             |                                       |                                         |                                   |  |  |  |
|                                                                                                    |                                   |                         |             |                                       |                                         |                                   |  |  |  |
|                                                                                                    |                                   |                         |             |                                       |                                         |                                   |  |  |  |
|                                                                                                    |                                   |                         |             |                                       |                                         |                                   |  |  |  |
|                                                                                                    |                                   |                         |             |                                       |                                         |                                   |  |  |  |
|                                                                                                    |                                   |                         |             |                                       |                                         |                                   |  |  |  |
| CIN: U65991MH1993GO                                                                                                    | 1072051                           |                         | CMM         | I ML5 (High Maturity) Appraised and K | SO/IEC 27001:2013, ISO/IEC 20000-1:2011 | , ISO 9001:2015 Certified Company |  |  |  |
| पंजीकृत कार्यालयः प्लॉट नं 3, सेक्टर-11, सीबीडी बेलापुर, नवी मुंबई - 400614 Registered Office: Plot No. 3, Sector-11, CBD Belapur, Navi Mumbai - 400614<br>दूरभाषः 022-67931010 •फैक्सः 022-67931099 •बेबसाइटः www.utiitsl.com Tel: 022-67931010 •Fax: 022-67931099 • Website: www.utiitsl.com |                                   |                         |             |                                       |                                         |                                   |  |  |  |
| क्षेत्रीय कार्यालय                                                                                                    |                                   |                         | RE          | GIONAL OFFICE                         |                                         |                                   |  |  |  |
| प्लॉट नं 3, सेक्टर-11, स                                                                                                    | ीबीडी बेलापुर, नवी मुं            | ुंबई - 40061 <b>4</b>   | Plo         | t No. 3, Sector - 11, C               | BD Belapur, Navi Mumba                  | ai - 400614                       |  |  |  |
| दूरभाषः 022-67931010                                                                                                    | •पैत्रवसः 0                       | 22-67931099             | Tel         | : 022-67931010                        | • Fax: 022                              | 2-67931099                        |  |  |  |
| ई-मेलः mumbai@uti                                                                                                    | itsl.com                          |                         | Em          | ail: mumbai@utiitsl.c                 | om                                      |                                   |  |  |  |
|                                                                                                    |                                   |                         |             |                                       |                                         |                                   |  |  |  |

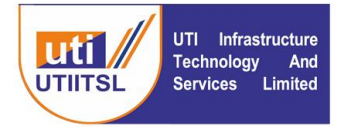

After the recommendation of JD HS the request will go to the Director RC for approval / rejection for the cases where the extension of stay is required for Stage II (31 to 60 Days

| Confirmation notice window | 8     |
|----------------------------|-------|
| Process Successful         |       |
|                            |       |
|                            |       |
|                            | Close |

On JD HS click of Submit button the above message will come as Process Successful.

## **INSTRUCTION FOR DIRECTOR REGIONAL CENTRE**

After the processing of Extension of Stay application by JD HS it will come to Director Regional Centre. The Director RC for approval / rejection for the cases where the extension of stay is required for Stage II( 31 to 60 Days). Following is the screen for approval / rejection of the request of application of Hospital for extension of Stay.

| Menu                        |       |          |              | List of claims for stay extens                      | sions.  |                     |                        |
|-----------------------------|-------|----------|--------------|-----------------------------------------------------|---------|---------------------|------------------------|
| Activities                  | Sr.No | Claim ID | Region       | Hospital                                            | Days    | Applied Date        | Status                 |
|                             | 1     | ****     | Secunderabad | Yashoda Super Speciality Hospital -<br>Secunderabad | 31 - 60 | 07/04/2022<br>10:43 | Recommend for approval |
| Sanction Letter             |       |          |              |                                                     |         |                     |                        |
| Process Request             |       |          |              |                                                     |         |                     |                        |
| Revert Request              |       |          |              |                                                     |         |                     |                        |
| Extension Of Stay - Process |       |          |              |                                                     |         |                     |                        |
| Extension Of Stay - NMI     |       |          |              |                                                     |         |                     |                        |
| Manual Claim Allotment      |       |          |              |                                                     |         |                     |                        |
| MIS Reports                 |       |          |              |                                                     |         |                     |                        |
| Financial                   |       |          |              |                                                     |         |                     |                        |
| Supplimentary               |       |          |              |                                                     |         |                     |                        |

On clicking the link of Claim ID the claim will open and there the processing has to be done.

Email: mumbai@utiitsl.com

CIN: U65991MH1993GOI072051 पंजीकृत कार्यालय: प्लॉट नं 3, सेक्टर-11, सीबीडी बेलापुर, नवी मुंबई - 400614 दूरभाष: 022-67931010 •फैक्स: 022-67931099 •वेबसाइट: www.utiitsl.com **शेत्रीय कार्यालय** प्लॉट नं 3, सेक्टर-11, सीबीडी बेलापुर, नवी मुंबई - 400614 दूरभाष: 022-67931010 •फैक्स: 022-67931099 इं-मेल: mumbai@utiitsl.com CMMI ML5 (High Maturity) Appraised and ISO/IEC 27001/2013, ISO/IEC 20000-1:2011, ISO 9001/2015 Certified Company Registered Office: Plot No. 3, Sector-11, CBD Belapur, Navi Mumbai - 400614 Tel: 022-67931010 • Fax: 022-67931099 • Website: www.utiitsl.com REGIONAL OFFICE Plot No. 3, Sector - 11, CBD Belapur, Navi Mumbai - 400614 Tel: 022-67931010 • Fax: 022-67931099

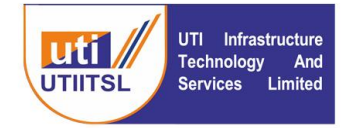

| Menu                                                    |                                 |                     |       |                    | Approval process          | of Extended     | Stay              |                    |                           |
|---------------------------------------------------------|---------------------------------|---------------------|-------|--------------------|---------------------------|-----------------|-------------------|--------------------|---------------------------|
| Waiver For Members                                      |                                 | Claim ID            | х     | XXXXXX             |                           |                 | Patient Name      | XXXXXXX            |                           |
|                                                         |                                 | Admission Dat       | e 0   | 9/02/2018 15:10    |                           | Applied For Sta | ay Extension Upto | 10/04/2018         |                           |
| Activities                                              |                                 |                     |       |                    |                           |                 |                   |                    | 1                         |
|                                                         | Patient Details                 | Admission           | Previ | ous Stay Extension | Details of Stay Extension | Uploaded Docur  | nents Decision F  | For Stay Extension |                           |
| Sanction Letter                                         | Group                           | Date                |       | Reason/Remarks     |                           |                 | Prop.Disch.Dt     | Appr.Disch.Dt      | Status                    |
| Process Request                                         | Hospital User                   | 01-07-2022<br>12:45 |       | Required Extension |                           |                 | 10-04-2018        |                    | Applied                   |
| • Extension Of Stay - Process                           | ECHS<br>Polyclinic              | 01-07-2022<br>12:46 |       | ff                 |                           |                 |                   | 10-04-2018         | Recommend for<br>approval |
| Extension Of Stay - NMI<br>Extension of Stay - Download | RC - Joint<br>Director [H<br>S] | 01-07-2022<br>12:46 |       | af                 |                           |                 |                   | 10-04-2018         | Recommend for<br>approval |
| Manual Claim Allotment                                  |                                 | -                   |       |                    |                           |                 |                   |                    |                           |
| MIS Reports                                             |                                 |                     |       |                    |                           |                 |                   |                    |                           |
|                                                         |                                 |                     |       |                    |                           |                 |                   |                    |                           |
| Financial                                               |                                 |                     |       |                    |                           |                 |                   |                    |                           |
| Supplimentary                                           |                                 |                     |       |                    |                           |                 |                   |                    |                           |
| Supplimentary                                           |                                 |                     |       |                    |                           |                 |                   |                    |                           |
| Other                                                   |                                 |                     |       |                    |                           |                 |                   |                    |                           |
|                                                         |                                 |                     |       |                    |                           |                 |                   |                    |                           |

Here the details of the claim with different Tabs will be opened. Previous Stay Extension will show the details of all previous Extension of Stays, Details of Stay Extension will show the details of extension, Uploaded Documents tab will show all the uploaded documents and the Decision for Stay Extension will show the details on which decision has to be taken on extension of stay.

On click of the Decision for Stay Extension following screen will open.

| Menu                                            | Approval process of Extended Stay           |                                                                                    |  |  |  |  |  |  |  |  |
|-------------------------------------------------|---------------------------------------------|------------------------------------------------------------------------------------|--|--|--|--|--|--|--|--|
| Waiver For Members                              | Claim ID XXXXXXX                            | Patient Name XXXXXXXX                                                              |  |  |  |  |  |  |  |  |
|                                                 | Admission Date 09/02/2018 1                 | 3 15:10 Applied For Stay Extension Upto 10/04/2018                                 |  |  |  |  |  |  |  |  |
| Activities                                      | Patient Details Admission Previous Stay Ext | Extension Details of Stay Extension Uploaded Documents Decision For Stay Extension |  |  |  |  |  |  |  |  |
| Sanction Letter                                 | Applied For Stay Extension Up-to            | to 10/04/2018                                                                      |  |  |  |  |  |  |  |  |
| Process Request                                 |                                             | Approved stav extension request                                                    |  |  |  |  |  |  |  |  |
| Revert Request<br>• Extension Of Stay - Process | Status                                      | O Reject stay extension request                                                    |  |  |  |  |  |  |  |  |
| Extension Of Stay - NMI                         |                                             | O Need More Info Required                                                          |  |  |  |  |  |  |  |  |
| Extension of Stay - Download                    | Grant Stay Extension Up-to                  | to 10/04/2018                                                                      |  |  |  |  |  |  |  |  |
| Manual Claim Allotment                          | * Remarks                                   | ks Approved                                                                        |  |  |  |  |  |  |  |  |
| MIS Reports                                     |                                             | Submit                                                                             |  |  |  |  |  |  |  |  |
| Financial                                       |                                             |                                                                                    |  |  |  |  |  |  |  |  |
|                                                 |                                             |                                                                                    |  |  |  |  |  |  |  |  |

Here the RC Director can Approve/Reject or raise Need More Information from the hospital. For giving extension approval the Director RC can select the date till which extension is given on the Hospitals application of Extension of Stay.

Email: mumbai@utiitsl.com

CIN: U65991MH1993GOI072051 पंजीकृत कार्यालय: प्लॉट नं 3, सेक्टर-11, सीबीडी बेलापुर, नवी मुंबई - 400614 दूरभाषः 022-67931010 •फैक्स: 022-67931099 •वेबसाइट: www.utiitsl.com **शेत्रीय कार्यालय** प्लॉट नं 3, सेक्टर-11, सीबीडी बेलापुर, नवी मुंबई - 400614 दूरभाषः 022-67931010 •फैक्स: 022-67931099 इं-मेल: mumbai@utiitsl.com 
 CMMI ML5 (High Maturity) Appraised and ISO/IEC 27001/2013, ISO/IEC 20000-1:2011, ISO 9001/2015 Certilied Company

 Registered Office: Plot No. 3, Sector-11, CBD Belapur, Navi Mumbai - 400614

 Tel: 022-67931010
 • Fax: 022-67931099
 • Website: www.utiitsl.com

 REGIONAL OFFICE

 Plot No. 3, Sector - 11, CBD Belapur, Navi Mumbai - 400614

 Tel: 022-67931010
 • Fax: 022-67931099

| UTI<br>UTIITSL UTI<br>Serv                                                                                                    | Infrastructure<br>nology And<br>ices Limited                                          | र<br>U                                                              | गूटीआई इन्प्र<br>ITI Infrastr | hlस्ट्रक्चर<br>(भार<br>ucture T<br>(A Gov        | ट <b>टेक्नोलॉर्ज</b><br>त सरकार की ए<br><b>echnology</b><br>rernment of India | ी एण्ड स्<br>क कंपनी)<br>/ And So<br>a Company) | ार्विसेज लिमिटे<br>ervices Limite | टेड<br>ed                |
|----------------------------------------------------------------------------------------------------|---------------------------------------------------------------------------------------|---------------------------------------------------------------------|-------------------------------|--------------------------------------------------|-------------------------------------------------------------------------------|-------------------------------------------------|-----------------------------------|--------------------------|
| Menu                                                                                                    |                                                                                       | Download ,                                                          | / Upload Extens               | sion Of Stay /                                   | Appendix - A,B 🛛                                                              | & C                                             |                                   |                          |
| Waiver For Members                                                                                                    | Sr.No Claim ID                                                                        | Admit Date                                                          | Days In Hosp                  | Range                                            | Prop.Discharge Dt.                                                            | Extra Days                                      | Download                          | Upload                   |
|                                                                                                    | 1 XXXXXXXX                                                                            | 09/02/2018                                                          | 60                            | 31 to 60                                         | 10/04/2018                                                                    | 0                                               | Download Appendix-B               | Upload Signed Appendix-B |
| Activities                                                                                                    | Back To Extension Sta                                                                 | <u>/ List</u>                                                       | •                             |                                                  | •                                                                             |                                                 |                                   |                          |
| Sanction Letter<br>Process Request<br>Revert Request<br>• Extension Of Stay - Process<br>Extension of Stay - NMI<br>Extension of Stay - Download<br>Manual Claim Allotment<br>MIS Reports<br>Financial<br>Supplimentant | Please Note Ownload the App Take the signature Digitally sign the d Unless the Append | endix-(A / B / Co<br>of the concer<br>ocument and<br>ix-(A / B / C) | onfirmation notice            | : window<br>sful. Kindly dov<br>i it and upload. | vnload the Append<br>This is mandatory<br>Close                               | ay will not                                     | be available for processing       |                          |

On submit the following screen will appear. From where the Appendix B has to be downloaded and then uploaded by Director RC from the screen from the given link to Download Appendix B and Upload Appendix B. This is a mandatory step to complete the process of approval by RC Director.

CIN: U65991MH1993GOI072051 पंजीकृत कार्यालयः प्लॉट नं 3, सेक्टर-11, सीबीडी बेलापुर, नवी मुंबई - 400614 दूरमाषः 022-67931010 •फैक्स: 022-67931099 •वेबसाइट: www.utiitsl.com क्षेत्रीय कार्यालय प्लॉट नं 3, सेक्टर-11, सीबीडी बेलापुर, नवी मुंबई - 400614 उरप्राष्ट: 022-67931040

दूरभाषः 022-67931010 •ैफैक्सः 022-67931099 ई-मेलः mumbai@utiitsl.com CMMI ML5 (High Maturity) Appraised and ISO/IEC 27001:2013, ISO/IEC 20000-1:2011, ISO 9001:2015 Certified Company Registered Office: Plot No. 3, Sector-11, CBD Belapur, Navi Mumbai - 400614 Tel: 022-67931010 • Fax: 022-67931099 • Website: www.utiitsl.com REGIONAL OFFICE

Plot No. 3, Sector - 11, CBD Belapur, Navi Mumbai - 400614 Tel: 022-67931010 •Fax: 022-67931099 Email: mumbai@utiitsl.com

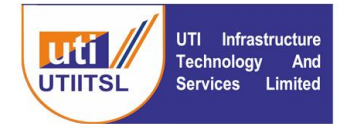

यूटीआई इन्फ्रास्ट्रक्चर टेक्नोलॉजी एण्ड सर्विसेज लिमिटेड (भारत सरकार की एक कंपनी) UTI Infrastructure Technology And Services Limited (A Government of India Company)

### **INSTRUCTION FOR DIRECTOR MEDICAL**

After the approval / rejection recommendation of RC Director the request will come to Director Medical (Central Organization) for further approval / reject. The following screen will appear on click of the link Activities > Extension of Stay – Process.

On click of the link of Claim it opens and the user can approve / Reject the request or raise NMI.

| Menu                                     |       |                 |           |                    |            | List of claims for stay e                           | extension        | s.          |                   |                        |
|------------------------------------------|-------|-----------------|-----------|--------------------|------------|-----------------------------------------------------|------------------|-------------|-------------------|------------------------|
| Claim Verification                       | Sr.No | Claim ID        | Regio     | n                  |            | Hospital                                            | Day              | s           | Applied Date      | Status                 |
| Activitioc                               | 1     | *****           | Secuno    | derabad            |            | Yashoda Super Speciality Hospital -<br>Secunderabad | - 61 -           | 120         | 07/04/2022        | Recommend for approval |
| Activities                               |       |                 |           |                    |            |                                                     |                  |             |                   |                        |
| Process Request                          |       |                 |           |                    |            |                                                     |                  |             |                   |                        |
| Extension Of Stay - Process              |       |                 |           |                    |            |                                                     |                  |             |                   |                        |
| Extension Of Stay - NMI                  |       |                 |           |                    |            |                                                     |                  |             |                   |                        |
| Unlisted Procedure - NMI                 |       |                 |           |                    |            |                                                     |                  |             |                   |                        |
| Unlisted Procedure - Process             |       |                 |           |                    |            |                                                     |                  |             |                   |                        |
| Print Unlisted Procedure For             |       |                 |           |                    |            |                                                     |                  |             |                   |                        |
| Approval                                 |       |                 |           |                    |            |                                                     |                  |             |                   |                        |
| MIS REPORTS                              |       |                 |           |                    |            |                                                     |                  |             |                   |                        |
| Supplimentary                            |       |                 |           |                    |            |                                                     |                  |             |                   |                        |
| Other                                    |       |                 |           |                    |            |                                                     |                  |             |                   |                        |
| Viller -                                 |       |                 |           |                    |            |                                                     |                  |             |                   |                        |
|                                          |       |                 |           |                    |            |                                                     |                  |             |                   |                        |
|                                          |       |                 |           |                    |            |                                                     |                  |             |                   |                        |
|                                          |       |                 |           |                    |            |                                                     |                  |             |                   |                        |
| Menu                                     |       |                 |           |                    |            | Approval process of I                               | Extended §       | Stay        |                   |                        |
| Waiver For Members                       |       |                 | Claim ID  | XXXXXXX            |            |                                                     |                  | Patient N   | lame •••••        | **1                    |
| Claim Verification                       |       | Admis           | sion Dat  | e 09/02/2018 1     | 5:10       | А                                                   | Applied For Stay | / Extension | Upto 09/06/20     | 18                     |
|                                          | Patie | nt Details Admi | ission    | Previous Stay Exte | ension     | Details of Stay Extension Uple                      | oaded Docum      | ents Dec    | ision For Stay Ex | tension                |
| Activities                               |       | Applie          | ed For St | ay Extension Up-to | 09/        | 06/2018                                             |                  |             |                   |                        |
| Process Request                          |       |                 |           |                    | 0          | Recommend for stay extension (L                     | evel-III)        |             |                   |                        |
| Extension Of Stay - Process              |       |                 |           | Status             | 0          | Recommended rejection (Level-II                     | II)              |             |                   |                        |
| Extension Of Stay - NMI                  |       |                 |           |                    | $\bigcirc$ | Need More Info Required                             |                  |             |                   |                        |
| Unlisted Procedure - NMI                 |       |                 | Grant St  | ay Extension Up-to |            |                                                     |                  |             |                   |                        |
| Unlisted Procedure - Process             |       |                 |           | * Remarks          |            |                                                     |                  |             |                   |                        |
| Print Unlisted Procedure For<br>Approval |       |                 |           |                    |            | Submit                                              |                  |             |                   |                        |
| MIS Reports                              |       |                 |           |                    |            | Sabiint                                             |                  |             |                   |                        |
| Constant                                 |       |                 |           |                    |            |                                                     |                  |             |                   |                        |
| Supplimentary                            |       |                 |           |                    |            |                                                     |                  |             |                   |                        |
| Other                                    |       |                 |           |                    |            |                                                     |                  |             |                   |                        |
|                                          |       |                 |           |                    |            |                                                     |                  |             |                   |                        |
|                                          |       |                 |           |                    |            |                                                     |                  |             |                   |                        |

Here the Director Medical will take the decision on the applied Extension of Stay. On the Previous Stay Extension tab the details of the previous extension can be seen, under Uploaded Documents tab the details of uploaded documents can be seen and in Decision for Stay Extension tab decision on request of Extension of Stay can be taken by Recommending the Stay Extension or Rejection or can raise Need More Information to the Hospital to process the request.

CIN: U65991MH1993GOI072051 पंजीकृत कार्यालयः प्लॉट नं 3, सेक्टर-11, सीबीडी बेलापुर, नवी मुंबई - 400614 दूरमाषः 022-67931010 •पैन्क्सः 022-67931099 •वेबसाइटः www.utiitsl.com श्रेत्रीय कार्यालय प्लॉट नं 3, सेक्टर-11, सीबीडी बेलापुर, नवी मुंबई - 400614

प्लाट न 3, सक्टर-11, साबाडा बलापुर, नवा मुंबइ - 400614 दूरभाषः 022-67931010 •फैक्सः 022-67931099 ई-मेलः mumbai@utiitsl.com CIMII ML5 (High Maturity) Appraised and ISO/IEC 27001/2013, ISO/IEC 20000-1/2011, ISO 9001/2015 Certilied Company Registered Office: Plot No. 3, Sector-11, CBD Belapur, Navi Mumbai - 400614 Tel: 022-67931010 • Fax: 022-67931099 • Website: www.utiitsl.com **REGIONAL OFFICE** Plot No. 3, Sector - 11, CBD Belapur, Navi Mumbai - 400614 Tel: 022-67931010 • Fax: 022-67931099 Email: mumbai@utiitsl.com

| UTI Infrastructure<br>Technology And<br>Services Limited | यूटीआई इन्फ्रास्ट्रक्चर टेक्नोलॉजी एण्ड सर्विसेज लिमिटेड<br><sup>(भारत सरकार की एक कंपनी)</sup><br>UTI Infrastructure Technology And Services Limited<br><sup>(A Government of India Company)</sup> |
|----------------------------------------------------------|----------------------------------------------------------------------------------------------------|
| Confirmation notice wine                                 | dow                                                                                                    |
| Process Successfu                                        |                                                                                                    |
|                                                          |                                                                                                    |
|                                                          | Close                                                                                                    |
|                                                          |                                                                                                    |

On Submission the following screen message will come. After this request will move to MD, ECHS for final decision on Extension of Stay request of Stage III (Appendix C) or to Hospital for NMI.

CIN: U65991MH1993GOI072051 पंजीकृत कार्यालयः प्लॉट नं 3, सेक्टर-11, सीबीडी बेलापुर, नवी मुंबई - 400614 दूरमाषः 022-67931010 •पैनक्सः 022-67931099 •वेबसाइटः www.utiitsl.com क्षेत्रीय कार्यालय प्लॉट नं 3, सेक्टर-11, सीबीडी बेलापुर, नवी मुंबई - 400614

दूरभाषः 022-67931010 •फैक्सः 022-67931099 ई-मेलः mumbai@utiitsl.com CMMI ML5 (High Maturity) Appraised and ISO/IEC 27001:2013, ISO/IEC 20000-1:2011, ISO 9001:2015 Certified Company Registered Office: Plot No. 3, Sector-11, CBD Belapur, Navi Mumbai - 400614 Tel: 022-67931010 • Fax: 022-67931099 • Website: www.utiitsl.com REGIONAL OFFICE

Plot No. 3, Sector - 11, CBD Belapur, Navi Mumbai - 400614 Tel: 022-67931010 • Fax: 022-67931099 Email: mumbai@utiltsl.com

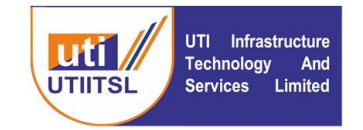

## **INSTRUCTION FOR MD ECHS**

For final approval on recommended case of Dy. MD for rejection / approval is to be done by MD ECHS. User will go on the Activities > Extension of Stay – Process link and on click of the link following screen will open. On click of the Claim ID link the detail of the Claim open.

| Menu                                                                                                    |       |          |              | List of claims for stay extensi | ons.     |                     |                        |
|----------------------------------------------------------------------------------------------------|-------|----------|--------------|---------------------------------|----------|---------------------|------------------------|
| Waiver For Members                                                                                                    | Sr.No | Claim ID | Region       | Hospital                        | Days     | Applied Date        | Status                 |
| Activities                                                                                                    | 1     | XXXXXXX  | Secunderabad | Apollo DRDO Hospital            | 61 - 120 | 01/07/2022<br>14:22 | Recommend for approval |
| Sanction Letter<br>• Extension Of Stay - Process<br>Extension of Stay - NMI<br>Extension of Stay - Download<br>MIS Reports<br>Financial<br>Other |       |          |              |                                 |          |                     |                        |

On clicking the Claim ID the details of the request of Extension of Stay will come.

| Menu                          | Approval process of Extended Stay            |                                                |                                     |  |  |
|-------------------------------|----------------------------------------------|------------------------------------------------|-------------------------------------|--|--|
| Waiver For Members            | Claim ID XXXXXXX                             |                                                | Patient Name XXXXXXX                |  |  |
| Activities                    | Admission Date 09/02/2018 1                  | :10 Applied For Stay Extension Upto 09/06/2018 |                                     |  |  |
|                               | Patient Details Admission Previous Stay Exte | ension Details of Stay Extension Uploaded Do   | cuments Decision For Stay Extension |  |  |
| Sanction Letter               | Card Details                                 |                                                |                                     |  |  |
| • Extension Of Stay - Process | Card ID                                      | XXXXXXX                                        | " Service No.                       |  |  |
| Extension Of Stay - NMI       | * Name Of ESM                                | XXXXXXX                                        | * White Card Applicable No          |  |  |
| Extension of Stay - Download  | * Service                                    | Army                                           | * Rank Hav / Dfr                    |  |  |
| MIS Reports                   | * Card Type                                  | Pensioner                                      | * Category GEN                      |  |  |
| Financial                     | Personal Information                         |                                                |                                     |  |  |
|                               | * Relation with Card Holder                  | Wife                                           | Gender                              |  |  |
| Other                         | * Patient Name                               | X000000X                                       | * Age 67                            |  |  |
|                               | * Patient's Aadhaar/UID Number               | 25 XXXXXXX                                     |                                     |  |  |
|                               | * Address                                    | 1-88                                           |                                     |  |  |
|                               |                                              | KAKARJALA                                      |                                     |  |  |
|                               |                                              |                                                |                                     |  |  |
|                               | * City                                       | Mahbubnagar                                    | Pincode                             |  |  |
|                               | * State                                      | Telangana                                      | Email                               |  |  |
|                               | * Mobile (Don't start with 0)                | OR                                             | Phone                               |  |  |

The various details can be seen in different tabs from Patient Details to Decision for Extension of Stay.

On click of the Decision for Stay Extension tab following screen will come

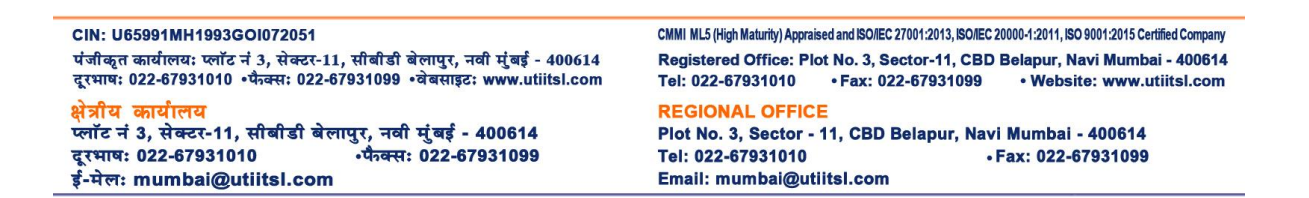

| UTI Inf<br>Technolo<br>Services | rastructure<br>bgy And<br>Limited UTI Infi   | यूटीआई इन्फ्रास्ट्रक्चर टेक्नोलॉजी एण्ड सर्विसेज लिमिटेड<br>(भारत सरकार की एक कंपनी)<br>ed UTI Infrastructure Technology And Services Limited<br>(A Government of India Company) |  |  |  |  |
|---------------------------------|----------------------------------------------|----------------------------------------------------------------------------------------------------|--|--|--|--|
| Menu                            | Approval process of Extended Stay            |                                                                                                    |  |  |  |  |
| Waiver For Members              | Claim ID                                     | Patient Name                                                                                                    |  |  |  |  |
|                                 | Admission Date 09/02/2018 15                 | 10 Applied For Stay Extension Upto 09/06/2018                                                                                                    |  |  |  |  |
| Activities                      | Patient Details Admission Previous Stay Exte | nsion Details of Stay Extension Uploaded Documents Decision For Stay Extension                                                                                                   |  |  |  |  |
| Sanction Letter                 | Applied For Stay Extension Up-to             | 09/06/2018                                                                                                    |  |  |  |  |
| Extension Of Stay - Process     |                                              | Approved stay extension (Final)                                                                                                    |  |  |  |  |
| Extension Of Stay - NMI         | Status                                       | Reject stay extension (Final)                                                                                                    |  |  |  |  |
| Extension of Stay - Download    |                                              | O Need More Info Required                                                                                                    |  |  |  |  |
| MIS Reports                     | Grant Stay Extension Up-to                   | 09/06/2018                                                                                                    |  |  |  |  |
| Financial                       |                                              | ОК                                                                                                    |  |  |  |  |
| Filencial                       | * Remarks                                    |                                                                                                    |  |  |  |  |
| Other                           |                                              | Submit                                                                                                    |  |  |  |  |
|                                 |                                              |                                                                                                    |  |  |  |  |
|                                 |                                              |                                                                                                    |  |  |  |  |

Here the user will Approve/Reject or raise Need More Information to Hospital to process the Extension of Stay request of Hospital. On Approval of the request following screen will appear.

| Menu                         |                                                                                                    |                             | Download      | d / Upload Extens | ion Of Stay /  | Appendix - A,B     | & C        |                               |                          |
|------------------------------|----------------------------------------------------------------------------------------------------|-----------------------------|---------------|-------------------|----------------|--------------------|------------|-------------------------------|--------------------------|
| Waiver For Members           | Sr.No                                                                                                    | Claim ID                    | Admit Date    | Days In Hosp      | Range          | Prop.Discharge Dt. | Extra Days | Download                      | Upload                   |
| A shiribles                  | 1                                                                                                    |                             | 09/02/2018    | 120               | 61 to 120      | 09/06/2018         | 0          | Download Appendix-C           | Upload Signed Appendix-C |
| Activities                   | Back T                                                                                                    | Jack To Extension Stay List |               |                   |                |                    |            |                               |                          |
| Sanction Letter              | Please Note     Download the Appendix-(A / B / Confirmation notice window                                                 |                             |               |                   |                |                    |            |                               |                          |
| Extension Of Stay - MMI      | Take the signature of the concer     Digitally sign the document and     Process Successful. Kindly download the Appendix |                             |               |                   |                |                    |            |                               |                          |
| Extension of Stay - Download |                                                                                                    | omess the Appendi           | x-(x / b / c) | C. Digitally sign | it and upload. | This is mandatory  | ay win no  | t be available for processing |                          |
| MIS Reports                  |                                                                                                    |                             |               |                   |                |                    |            |                               |                          |
| Financial                    |                                                                                                    |                             |               |                   |                |                    |            |                               |                          |
| Other                        | Close                                                                                                    |                             |               |                   |                |                    |            |                               |                          |
|                              |                                                                                                    |                             |               |                   |                |                    | _          |                               |                          |

The message on the screen will come as "Process Successful. Kindly download the Appendix C. Digitally sign it and upload. This is mandatory".

From the link download the Appendix C and after digitally signing it upload from the Upload Signed Appendix C. With this the approval process for Extension of Stay for Stage III is complete and the following screen message box will appear. The Hospital can check the details of Extension under the Extension of Stays – Status link.

| Confirmation notice window                                                                                                    |                                                                                                    |
|----------------------------------------------------------------------------------------------------|----------------------------------------------------------------------------------------------------|
|                                                                                                    | 5                                                                                                    |
| File uploaded successfully                                                                                                    |                                                                                                    |
|                                                                                                    |                                                                                                    |
|                                                                                                    |                                                                                                    |
|                                                                                                    |                                                                                                    |
|                                                                                                    |                                                                                                    |
|                                                                                                    | Close                                                                                                    |
|                                                                                                    |                                                                                                    |
|                                                                                                    |                                                                                                    |
| END                                                                                                    |                                                                                                    |
| CIN: U65991MH1993GOI072051                                                                                                    | CMMI ML5 (High Maturity) Appraised and ISO/IEC 27001:2013, ISO/IEC 20000-1:2011, ISO 9001:2015 Certified Compar                               |
| पंजीकृत कार्यालयः प्लॉट नं 3, सेक्टर-11, सीबीडी बेलापुर, नवी मुंबई - 400614<br>दूरमाषः 022-67931010 •पैन्क्स: 022-67931099 •वेबसाइट: www.utiitsl.com | Registered Office: Plot No. 3, Sector-11, CBD Belapur, Navi Mumbai - 4006<br>Tel: 022-67931010 • Fax: 022-67931099 • Website: www.utiitsl.com |
| क्षेत्रीय कार्यालय                                                                                                    | REGIONAL OFFICE                                                                                                    |
| प्लाट न उ, सक्टर-11, साबाडा बलापुर, नवा मुंबइ - 400614<br>दूरभाषः 022-67931010 •पैत्र्क्सः 022-67931099                                              | Plot No. 3, Sector - 11, CBD Belapur, Navi Mumbai - 400614<br>Tel: 022-67931010 • Fax: 022-67931099                                           |
| ई-मेलः mumbai@utiitsl.com                                                                                                    | Email: mumbai@utiitsl.com                                                                                                    |